2要素認証の事前設定について

本学では、2022年後期途中より2要素認証を運用しています。概要やマニュアルなど 詳細については、以下のサイトを確認してください。

https://web.otani.ac.jp/mfa

2 要素認証を利用するにあたり、必ず個人で初期設定を行う必要があります。このマニュ アルは、以下の場合の設定の際に利用してください。

・大学側で2要素認証を有効化する前に2要素認証の初期設定を事前に行う場合

・大学が有効化を行った後に、学内 LAN に接続して初期設定を行う場合

アプリと電話の登録方法となります。手段が1つだけの場合、障害が発生した際、アクセス不可となってしまいますので、アプリと電話の両方を設定することを推奨しています。

 まずは PC での操作となります。大学 HP(https://www.otani.ac.jp)の下部、「在学 生・留学生の方」のリンク内「大谷大学 Web mail」から、もしくは、次の URL か ら Web メールにアクセスする

http://webmail.otani.ac.jp (※URL注意 ×https:)

学外ネットワークの場合、大学の認証ページが表示されるので、以下の情報を入力する ユーザ名: ounet アカウントのユーザ名 パスワード: ounet アカウントのパスワード (ounet アカウントのユーザ名、パスワードは OTANI UNIPA と同じ)

🕙 大谷大学

| ユーザー名とバスワードを入力してください。 |  |
|-----------------------|--|
| ユーザー名                 |  |
| バスワード                 |  |
| サインイン                 |  |

学内 LAN に接続している場合は、以下の情報を入力してください。

ユーザ名: ounet アカウントのユーザ名@otani.ac.jp

パスワード:ounet アカウントのパスワード

(ユーザー名の後に@otani.ac.jp が必要となります)

| Windows セキュリティ                 | ×            |
|--------------------------------|--------------|
| このサイトにアクセスするに                  | まサインインしてください |
| https://adfs.otani.ac.jp では認証が | 「必要となります     |
| @otani.ac.jp                   |              |
| ••••••                         |              |
| ОК                             | キャンセル        |

2. Web メールが開きますので、右上のアイコンをクリックし、「アカウントを表示」を クリックします。

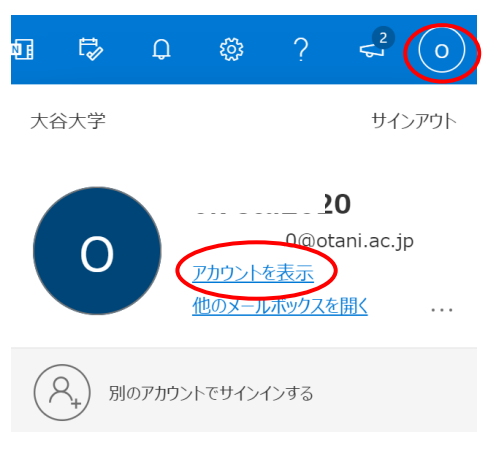

3. マイアカウントのメニューページに遷移しますので、「セキュリティ情報」をクリック します。

| 00.00             |                                      |                                         |
|-------------------|--------------------------------------|-----------------------------------------|
| ← C A bttps://myu | account.microsoft.com/?ref=MeControl | A <sup>h</sup> ah tà the 🥵 (InPrivate 🤰 |
| Ⅲ マイ アカウント 〜      |                                      | å ? (                                   |
| 久 板要              |                                      |                                         |
| ♀ セキュリティ債報        |                                      | セキュリティ情報                                |
| 旦 デバイス            | 0                                    |                                         |
| 🔍 バスワード           | 🖾 ( 0@stu.otani.ac.ip                | 80                                      |
| □ 組織              |                                      | 認証方法とセキュリティ情報を最新の状態に<br>してください。         |
| 設定およびプライバシー       | 5.2 原動電気(素)(2004)                    | 更新情報 >                                  |
| № 自分のサインイン        | ✓ mine C ≥ /a/U122E3                 |                                         |
| 🖘 Office アプリ      |                                      |                                         |
| = #J7/11J2,=>,    |                                      | デバイフ                                    |

4. 以下の画面が表示されますので、サインイン方法の追加をクリックします。

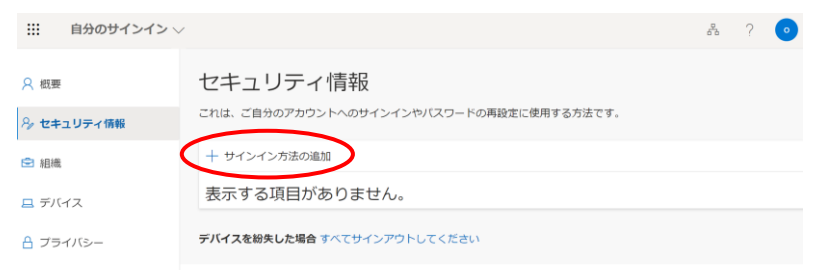

5. サインイン方法の追加の画面が出ますので、追加したい認証方法を選択します。

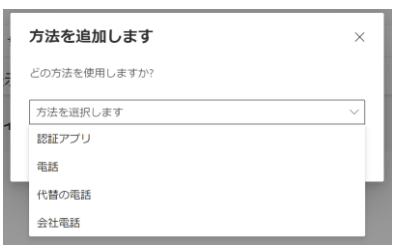

6. このマニュアルでは大学推奨の「認証アプリ」を選択します。「追加」をクリックしま す。(電話の登録は p7 の手順 13 からを参照)

| 方法を追加します     | ×        |
|--------------|----------|
| どの方法を使用しますか? |          |
| 認証アプリ        | $\sim$   |
|              | キャンセル 追加 |

7. アプリのインストールの指示が表示されますので、認証を行うスマートフォンに Microsoft Authenticator のアプリをインストールしてください。

| Microsoft                                                                                                    | Authenticator                                                                                                    | <   |
|----------------------------------------------------------------------------------------------------|----------------------------------------------------------------------------------------------------|-----|
| 6                                                                                                    | 最初にアプリを取得します                                                                                                    |     |
|                                                                                                    | お客様の電話に Microsoft Authenticator アプリをインストールします。 今すぐダウンロー<br>ド                                                                                                    | •   |
|                                                                                                    | デバイスに Microsoft Authenticator アプリをインストールした後、[次へ] を選択します。                                                                                                    | - 1 |
|                                                                                                    | 別の認証アプリを使用します                                                                                                    | - 1 |
|                                                                                                    | キャンセル 次へ                                                                                                    |     |
| And and a security of all your accounts of all your accounts of all you | rest (corporation       27       114       124       124       124       124       125       125       126       127       128       128       129       129       129       129       129       129       129       129       129       129       129       129       129       129       129       129       129       129       129       129       129       129       129       129       129       129       129       129       129       129       129       129       129       129       129       129       129       129       129       129       129       129       129       129       129       129       129       129       129        129 |     |

8. スマートフォン上で通知を求められたら許可を行います。アカウントを追加し、[職場 または学校]とありますが、いったんそのまま「次へ」をクリックします。

| Microsoft | Authenticator ×                                      |
|-----------|------------------------------------------------------|
|           | アカウントのセットアップ                                         |
| -         | ブロンブトが表示されたら、通知を許可します。アカウントを追加し、[職場または学校]<br>を選択します。 |
|           | 戻る 次へ                                                |

9. 自身の PC のブラウザ上にその時生成された自分専用の QR コードが表示されますの で、スマートフォンの Microsoft Authenticator アプリで読み取ります

| Microsoft Authenticator                                                                                | $\times$ |
|----------------------------------------------------------------------------------------------------|----------|
| QR コードをスキャンします                                                                                         |          |
| Microsoft Authenticator アプリを使用して QR コードをスキャンします。これにより、Microsoft<br>Authenticator アプリとご自分のアカウントがつながります。 |          |
| QR コードをスキャンした後、[次へ] を選択します。                                                                            |          |
|                                                                                                    |          |
| 画像をスキャンできませんか?                                                                                         |          |
| 戻る 次へ                                                                                                  |          |

Microsoft Authenticator アプリを起動します。「同意する」をタップします。

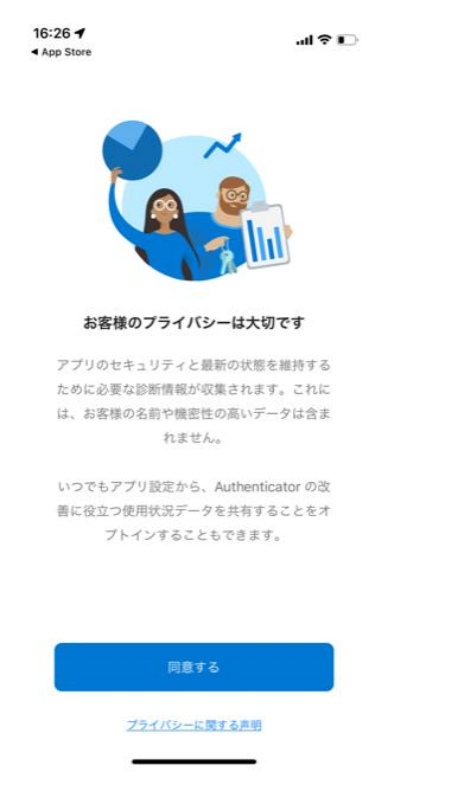

10-1. 先ほどの8の画面では「職場または学校のアカウント」からアカウントの追加を行うよう促されていますが、「QRコードをスキャンします」をタップし、9の画面のQRコードをスキャンしてください。アプリにアカウントが追加され、アプリ側の設定は完了となります。

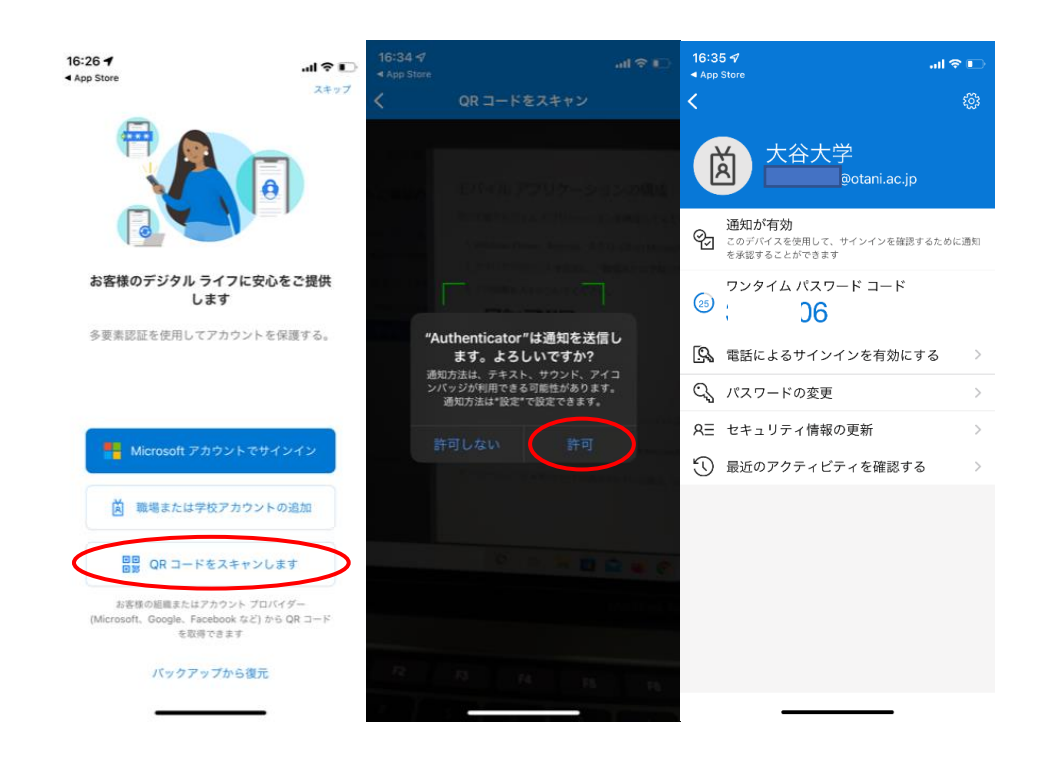

10-2. なお、10-1 はアプリのインストール後すぐの画面から進める方法ですが、一度ア プリを閉じた後の追加など、初期の設定時以外は次のような画面で進めることとなり ます。選択も一部異なりますので注意してください。

「アカウントを追加」をタップし、「職場または学校アカウント」をタップし表示される「QRコードをスキャン」を選択する。

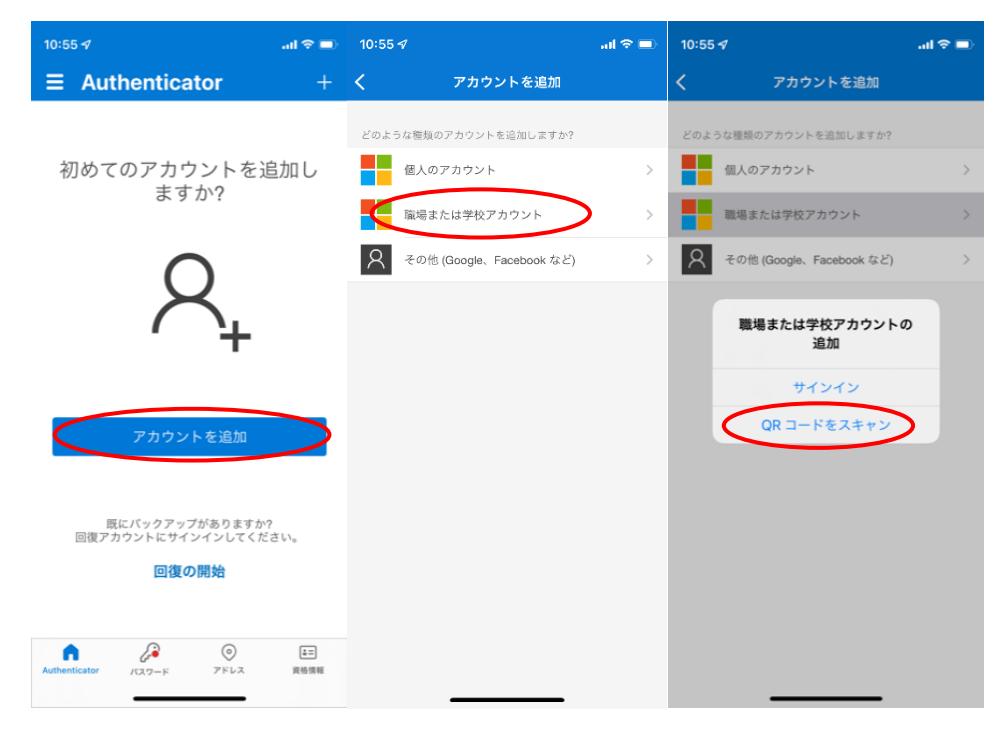

カメラのアクセス許可を聞かれますので、許可します。カメラが動き、QR コードの スキャンを行います。通知の許可を聞かれますので「許可」してください。設定が登録 されます。(登録はまだ終わっていませんので注意してください)

| 10:55 <i>4</i>                                                                                |                      | 10:56 4                 | ⊃ 10:56 ব | atl 🗢 🔳                                                                                                    | 10:56 🕫       |                      | al 🗢 🖿     |
|-----------------------------------------------------------------------------------------------|----------------------|-------------------------|-----------|----------------------------------------------------------------------------------------------------|---------------|----------------------|------------|
| く アカウントを追加                                                                                    |                      | く QR コードをスキャン           | <         |                                                                                                    | ≡ Au          | thenticator          | +          |
| どのような種類のアカウントを追加しますか?                                                                         |                      | アカウントの提供者が QR コードを表示します |           |                                                                                                    | ă *           | 谷大学<br>0@otani.ac.jp | >          |
| 職場または学校アカウント                                                                                  |                      |                         |           |                                                                                                    |               |                      |            |
| 名 その他 (Google、Facebook など)                                                                    |                      |                         |           |                                                                                                    |               |                      |            |
| "Authenticator"がカメラへ<br>クセスを求めています<br>断しいアカフシトに温知するには、の<br>ードをスキャッジる必要があるから<br>せん<br>許可しない OK | 07<br>R = 1<br>T t s | ታይ የተለም                 |           | *Authenticator*は通知を送信し<br>ます。よろしいですか?<br>準切えは、テキスト、サウンド、アスコ、<br>必りスジジ作用できる問題があります。<br>読むえは"彼定"で設定できます。<br>許可しない<br>作可<br>たたはコードを手動で入力 |               |                      |            |
|                                                                                               |                      |                         |           |                                                                                                    | Authenticator | 127-F 7FL2           | ま三<br>実格情報 |

11. PCで「次へ」をクリックすると、PC に 2 桁の数字が表示されます。スマートフォンの Microsoft Authenticator アプリにて 2 桁の数字の入力を求められますので、入力します。入力を行うまで、PC 上では以下の画面が表示されます。

| Microsoft  | t Authenticator    |   |    | ×  |
|------------|--------------------|---|----|----|
|            | 試してみましょう           |   |    |    |
|            | アプリに送信される通知を承認します。 |   |    |    |
| L <u>-</u> |                    | Г |    |    |
|            |                    |   | 戻る | 次へ |

12. スマートフォンアプリで数字2桁入力すると、PCの画面で以下の画面が表示され

| Microsoft Authenticator        |    | ×  |
|--------------------------------|----|----|
| <ul> <li>通知が承認されました</li> </ul> | 戻る | 次へ |

ます。

13. 設定が完了し、以下のように設定が表示されます。これで2要素認証のアプリの設定は完了です。ただし、アプリでの障害発生時にアクセスできなくなるリスクを回避 するため、アプリに加えて、電話番号も登録を推奨します。

|            |                                          | 8  | ? | 0 |
|------------|------------------------------------------|----|---|---|
| ♀ 概要       | セキュリティ情報                                 |    |   |   |
| ∞ セキュリティ情報 | これは、ご自分のアカウントへのサインインやパスワードの再設定に使用する方法です。 |    |   |   |
| 🖻 組織       | 既定のサインイン方法を設定します                         |    |   |   |
| 旦 デバイス     | 十 サインイン方法の追加                             |    |   |   |
| A プライバシー   | Microsoft Authenticator                  | 削除 | È |   |
|            | デバイスを紛失した場合 すべてサインアウトしてください              |    |   |   |

14. 同じように「電話」を追加します。手順4および5を行い、電話を選択し、「追加」をクリックします。

| 方法を追加します     |       | ×      |
|--------------|-------|--------|
| どの方法を使用しますか? |       |        |
| 電話           |       | $\sim$ |
|              | キャンセル | 追加     |

15. 電話番号を入力し、SMS でコードを受けるか、電話の着信でコードを聞くか選択します。電話番号については、左は国コードで「日本(+081)」を選択してください。 右側の「電話番号を入力します」の部分に、電話番号を入力してください。 例えば、携帯電話なら 090 など省略なしに入れてもらえば問題ありません。 コードの取得は SMS を推奨しています。入力後、「次へ」をクリックします。

| 電話                                                                                               | < |
|--------------------------------------------------------------------------------------------------|---|
| 電話で呼び出しに応答するか、携帯ショートメール (SMS) によるコ<br>ードの送信により、本人確認ができます。                                        |   |
| どの電話番号を使用しますか?                                                                                   |   |
| 米国 (+1) 電話番号を入力します                                                                               | 2 |
| ● コードを SMS 送信する                                                                                  |   |
| ○階話する                                                                                            |   |
| メッセージとデータの通信料が適用される場合があります。[次へ]<br>を選択すると、次に同意したことになります: サービス使用条件 およ<br>び プライバシーと Cookie に関する声明。 | : |
| キャンセル 次へ                                                                                         |   |

16. コードが送られてきますので、入力して「次へ」をタップします。

| 電話                       |                                       | × |
|--------------------------|---------------------------------------|---|
| +81<br>に入力してく7<br>コードの入力 | ;に 6 桁のコードをお送りしました。コードを以<br>ださい。<br>J | 下 |
| ー<br>コードの再送(             | 夏夏                                    |   |

17. 登録が完了しましたので、「完了」をクリックします。

| 電話                              | × |
|---------------------------------|---|
| SMS が検証されました。お使いの電話が正常に登録されました。 | , |
| 完了                              |   |

18. 電話も追加されていることを確認して、設定完了となります。

|                 | イン〜                      |                     |          | 器 ? | • |
|-----------------|--------------------------|---------------------|----------|-----|---|
| ♀ 概要 𝒫 セキュリティ情報 | セキュリティ情報                 | インインやパスワードの再設定に使用   | 月する方法です。 |     |   |
| ▶ 組織            | 既定のサインイン方法: Microsoft Au | thenticator - 通知 変更 |          |     |   |
| 旦 デバイス          | + サインイン方法の追加             |                     |          |     |   |
| A プライバシー        | ◎ 電話                     | +81                 | 変更       | 削除  |   |
|                 | Microsoft Authenticator  | iPhone (30)         |          | 削除  |   |
|                 | <b>デバイスを紛失した場合</b> すべてサイ | ンアウトしてください          |          |     |   |

本設定はクラウドに保存されているため、端末やアプリごとに初期設定をおこなう必要は ありません。この初期設定さえ行えば、必要な場面で2要素認証を求められるため、求め られた場合に認証アプリで認証での許可を行うか、SMS で届いたコードを入力するかし ていただく形となります。

また、2要素認証について問題がある場合は、総合研究室、情報サポート室の情報教育アシ スタントまたは、響流館 1F 情報処理準備室(教育研究支援課事務室)までお問い合わせくだ さい。

ounet@sec.otani.ac.jp